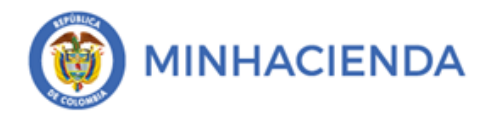

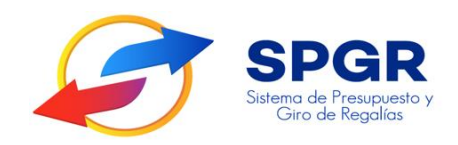

Manual de Usuario

#### ATRIBUTO ENDOSO PARA ÓRDENES DE PAGO PRESUPUESTALES DE GASTO

# SPGR Sistema de Presupuesto y Giro de Regalías

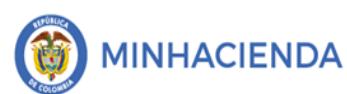

#### TABLA DE CONTENIDO

| 1.       |                                                                          | 4  |
|----------|--------------------------------------------------------------------------|----|
| 2.       | OBJETIVO                                                                 | 6  |
| 2.1.     | Objetivos Específicos                                                    | 6  |
| 3.       |                                                                          | 6  |
| 4.       | PRODUCTOS ESPERADOS                                                      | 7  |
| 5.       | TÉRMINOS Y DEFINICIONES                                                  | 7  |
| 6.       | DESARROLLO TÉCNICO DEL DOCUMENTO                                         | 7  |
| Guía     | a para el registro e <mark>l atri</mark> buto de endoso de orden de pago | 7  |
| 1.1.     | Endosar - Anticipo                                                       | 8  |
| 1.2.     | Endosar – Cesión de derechos                                             | 13 |
| 1.3.     | Asignar estado Autorizada a la Orden de pago pendiente por autorizar     | 19 |
| 1.4.     | Reportes orden de giro comprobante                                       | 23 |
| 7.       | HISTORIAL DE CAMBIOS                                                     | 26 |
| 8.       | APROBACIÓN                                                               | 26 |
| 7.<br>8. | HISTORIAL DE CAMBIOS.<br>APROBACIÓN                                      |    |

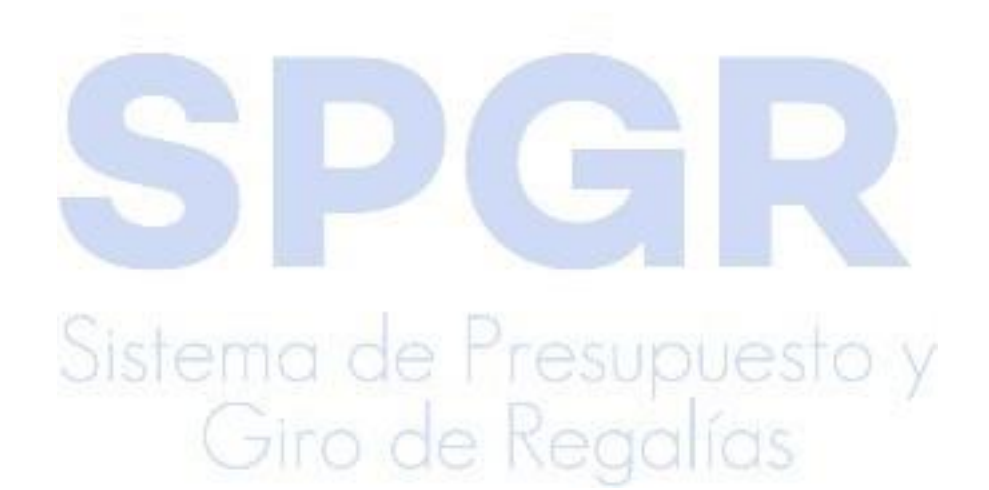

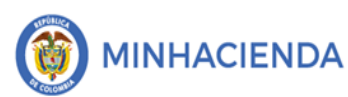

#### Atributo endoso para Órdenes de Pago

Presupuestales de Gasto

| Código:  |            |
|----------|------------|
| Fecha:   | 09-04-2021 |
| Versión: | 2          |
| Página:  | 3 de 26    |

#### TABLA DE ILUSTRACIONES

| Ilustración 1. Menú endoso de orden de pago                                            | 8  |
|----------------------------------------------------------------------------------------|----|
| Ilustración 2. Endosar anticipo                                                        | 8  |
| Ilustración 3. Consulta de orden de pago para endoso                                   | 9  |
| Ilustración 4. Precondición al endoso de anticipos                                     | 9  |
| Ilustración 5. Diligenciar beneficiario del pago - fiducia                             | 10 |
| Ilustración 6. Búsqueda de fiducia                                                     | 10 |
| Ilustración 7. Búsqueda de beneficiario fiduciario                                     | 11 |
| Ilustración 8. Completar datos del pago a la fiducia                                   | 11 |
| Ilustración 9. Acceder a la búsqueda de cuenta bancaria de la fiducia                  | 12 |
| Ilustración 10. Búsqueda de la fid <mark>ucia</mark>                                   | 12 |
| Ilustración 11. Finalización de e <mark>ndoso</mark> de anticipo                       | 13 |
| Ilustración 12. Búsqueda de o <mark>rden</mark> de pago para endosar cesión de derecho | 14 |
| Ilustración 13. Cargue de do <mark>cume</mark> ntos de cesión                          | 14 |
| Ilustración 14. Pestaña de beneficiar del pago                                         | 15 |
| Ilustración 15. Búsqueda y <mark>sele</mark> cción de beneficiario                     | 16 |
| Ilustración 16. Medio de pa <mark>go y</mark> cuenta bancaria                          | 17 |
| Ilustración 17. Búsqueda y selección de cuenta bancaria                                | 18 |
| Ilustración 18. Finalización de la transacción                                         | 19 |
| Ilustración 19. Menú transacción cambio de estado                                      | 20 |
| Ilustración 20. Formulario de autorización de pago pendiente de autorización           | 20 |
| Ilustración 21. Consulta orden de pago                                                 | 21 |
| Ilustración 22. Consulta documento de endoso                                           | 22 |
| Ilustración 23. Verificación documento soporte                                         | 22 |
| Ilustración 24. Guardar transacción de autorización                                    | 23 |
| Ilustración 25. Menú de reporte de comprobante                                         | 24 |
| Ilustracion 26. Consulta de reporte                                                    | 24 |
| Ilustración 27. Visualización de reporte de comprobante                                | 25 |

## SPGR Sistema de Presupuesto y Giro de Regalías

#### 1. INTRODUCCIÓN

En concordancia con la normatividad vigente, los órganos del SGR, las entidades beneficiarias de asignaciones directas y las demás entidades designadas como ejecutoras de recursos del Sistema General de Regalías, deberán hacer uso del Sistema de Presupuesto y Giro de Regalías (SPGR) para realizar la gestión de ejecución de estos recursos y ordenar el pago de las obligaciones legalmente adquiridas, directamente desde la cuenta única del SGR a las cuentas bancarias de los destinatarios finales.

Así mismo, corresponde al jefe del órgano respectivo o a su delegado del nivel directivo de la entidad ejecutora designada por el Órgano Colegiado de Administración y Decisión o la entidad competente, ordenar el gasto sobre las apropiaciones que se incorporan al presupuesto de la entidad en su capítulo independiente.

En desarrollo a lo indicado anteriormente, la administración del SPGR presenta a los diferentes ejecutores de recursos del Sistema General de Regalías un conjunto de manuales que les indicarán los pasos a seguir en el aplicativo para reflejar la ejecución financiera de los diferentes recursos, en el proceso de pago a destinatario final.

Teniendo en cuenta el siguiente diagrama, este manual desarrollará la funcionalidad relacionada con el Endoso de órdenes de pago presupuestales de gasto que se encuentra disponible en el Perfil Entidad Regalías Pagador Central. En esta oportunidad el tema a tratar es el Endoso de órdenes de pago presupuestales de gasto.

# Al finalizar la ejecución de los pasos señalados en este manual el usuario logrará como resultado una orden de pago endosada que nos permitirá continuar con el pago a beneficiario final, procedimiento

| TURE        | Atributo endoso para Órdenes de Pago | Código:  |            |
|-------------|--------------------------------------|----------|------------|
|             |                                      | Fecha:   | 09-04-2021 |
| MINHACIENDA | Presupuestales de Gasto              | Versión: | 2          |
|             |                                      | Página:  | 5 de 26    |

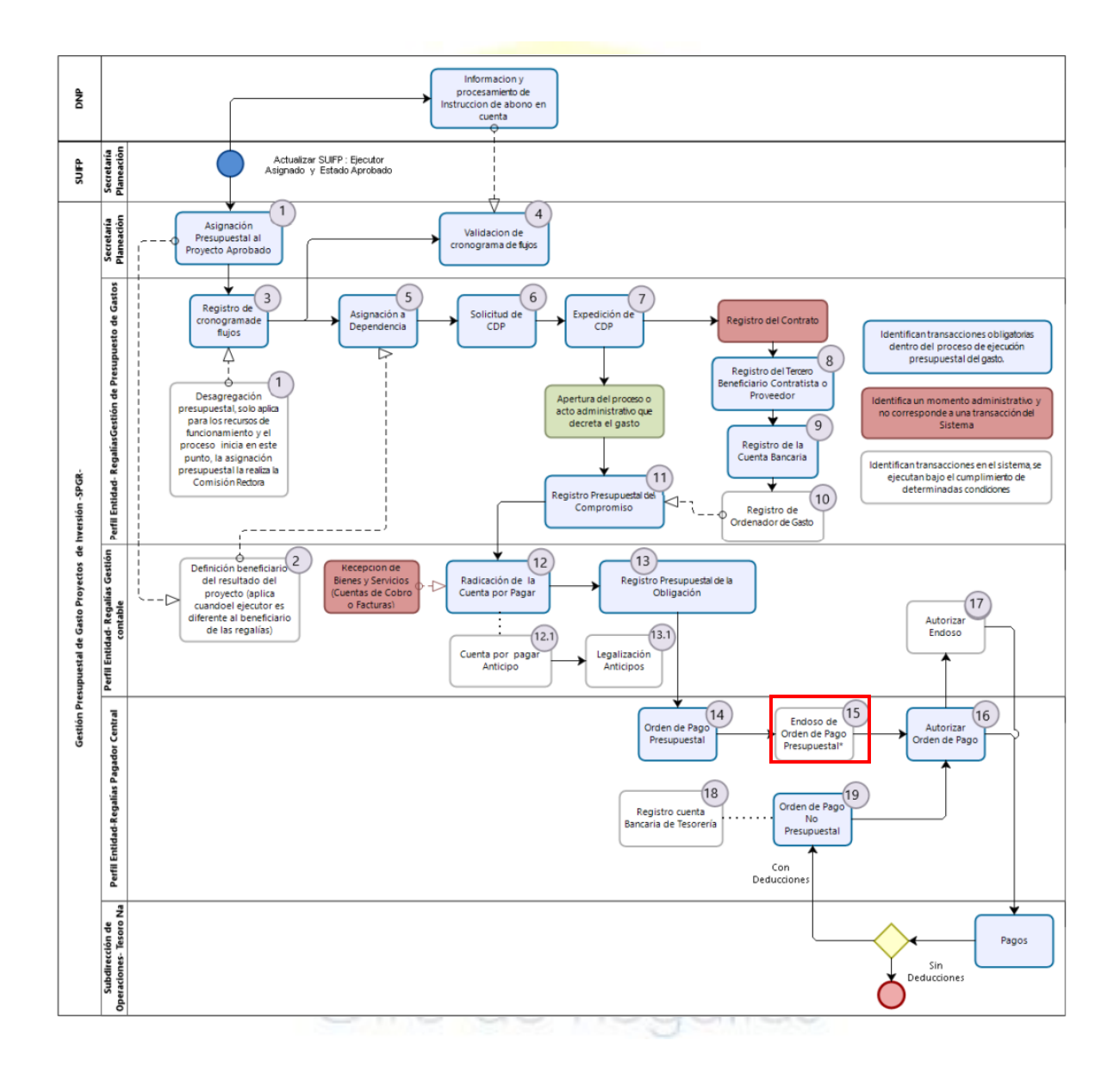

Correspondiendo al numeral 15 del diagrama en la cadena básica de ejecución presupuestal de gasto y que tiene como resultado el endoso de la Orden de Pago Presupuestal.

#### 2. OBJETIVO

Al finalizar la ejecución de los pasos señalados en este manual el usuario logrará como resultado endosar órdenes de pago presupuestales y tendrá claridad de en qué casos aplica y que documentos adjuntar en cada caso.

#### 2.1. Objetivos Esp<mark>ecíf</mark>icos

- Presentar el procedimiento de modificación que se hace al beneficiario original de una orden de pago generada y para la cual media una justificación para que este hecho se realice.
- Presentar la transacción de endoso de orden de pago

#### 3. ALCANCE

El presente documento va dirigido a las entidades que manejan los recursos del Sistema General de Regalías – SGR.

Un endoso es una modificación que se hace al beneficiario original de una orden de pago generada y para la cual media una justificación para que este hecho se realice. En el SPGR se tiene esta transacción disponible en órdenes de pago presupuestales para dos casos puntuales:

 a) Pago de un anticipo, que de acuerdo con el artículo 91 de la Ley 1474 de 2011 dispone que, en los contratos de obra, concesión, salud, o los que se realicen por licitación pública, el contratista deberá constituir una fiducia o un patrimonio autónomo irrevocable para el manejo de los recursos que reciba a título de anticipo.

De acuerdo con lo anterior, para estos casos los recursos del Sistema General de Regalías tienen un manejo que ha definido esta Cartera Ministerial a través de lineamientos, actualmente y mientras no se expida documento que la suprima, modifique o sustituya, se encuentra vigente la Circular Externa No. 023 del 18 de octubre de 2019 que impartió

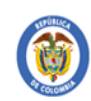

MINHACIENDA

directrices en relación con el manejo de los recursos del Sistema General de Regalías, en la que se señaló que "en ningún caso los recursos entregados a título de anticipo, se podrán girar a Fondos de Inversión Colectiva", por tanto no se paga al tercero contratista con el cual se firma el contrato sino se endosa a la fiducia o al patrimonio autónomo irrevocable constituido por el contratista.

b) Cesión de derechos, caso en el cual una persona (natural o jurídica) cede el pago a través del endoso a un tercero diferente (caso becas bicentenario) justificado por medio de documento firmado por el representante legal y que se debe adjuntar en la transacción.

#### 4. PRODUCTOS ESPERADOS

- Una orden de pago endosada que nos permitirá continuar con el pago a beneficiario final.

#### 5. TÉRMINOS Y DEFINICIONES

- CDP: Certificado de Disponibilidad Presupuestal
- SGR: Sistema General de Regalías
- SPGR: Sistema de Presupuesto y Giro de Regalías

#### 6. DESARROLLO TÉCNICO DEL DOCUMENTO

Guía para el registro el atributo de endoso de orden de pago

Se debe ingresar a través del siguiente menú:

#### Ilustración 1. Menú endoso de orden de pago

| DMINISTRAR ÓRDEI    | NES DE PAGO        | $\checkmark$ | • |
|---------------------|--------------------|--------------|---|
| (                   | Endosar            | ~            |   |
| Modificar Fecha de  | e Pago             |              |   |
| Autorizar           |                    |              |   |
| Autorizar Pendient  | te de Autorización |              |   |
| Bloquear/Desbloq    | uear               |              |   |
| Vincular Instruccio | nes Adicionales de | e Pago       |   |
| Pago con Valor Ne   | to Cero            |              |   |
| Reporte Relación o  | le Pagos           |              |   |
| Resumen Diario de   | e Pagos            |              |   |
|                     |                    |              |   |

Al ingresar a la transacción se encontrarán con el formulario Endosar Documento de Orden de Pago

con Tipo de Beneficiario Final, en el se observan dos tipos de operaciones para endoso.

#### Ilustración 2. Endosar anticipo

| Endosar Documento de         | e Orden de Pago con ' | Tipo de Beneficiario B               | eneficiario Final |   |        |
|------------------------------|-----------------------|--------------------------------------|-------------------|---|--------|
| Fecha del sistema            | 2021-04-05            |                                      |                   |   |        |
| Tipo de operación 💊          | ●Endosar - Anticipo   | ⊖<br>Endosar - Cesion de<br>derechos | ODesendosar       |   |        |
| Archivo Cesion de<br>derecho |                       |                                      |                   | • | Cargar |
| Número de orden de<br>pago * |                       |                                      |                   | ٩ | I      |

#### 1.1. Endosar - Anticipo

La opción **Endosar – Anticipo**, este caso se aplica cuando la orden de pago debe endosarse a una fiducia que recibe el anticipo para la ejecución del proyecto. Para seleccionar el **Número de orden de pago** se da *clic* en el botón lupa, lo que permite el uso de los diferentes filtros de búsqueda, o directamente el número de la orden de pago.

Ilustración 3. Consulta de orden de pago para endoso

| Fecha del sistema                     | 2021-04-08          |                                 |             |   |    |
|---------------------------------------|---------------------|---------------------------------|-------------|---|----|
| Tipo de operación                     | ©Endosar - Anticipo | Endosar - Cesion de<br>derechos | ODesendosar |   |    |
| Archivo Cesion de<br>derecho          |                     |                                 |             | ۲ | Ca |
| Número de orden de pago *             | 76959621            | Q                               |             |   |    |
| Fecha de registro de<br>orden de pago | 2021-04-08          |                                 |             |   |    |
| Tipo de moneda                        | COP Pesos           |                                 |             |   |    |

Nota: una precondición que es importante aclarar para poder endosar un anticipo, es tener en cuenta el procedimiento de **Registro Presupuestal de la Obligación**, el campo **Atributo Contable** debe ser diligenciado con la opción 10 ANTICIPO ADQUISICIÓN DE BIENES Y SERVICIOS.

Ilustración 4. Precondición al endoso de anticipos

| Fecha de registro *                                            | 08-04-2021 🗸                 |   |                  |
|----------------------------------------------------------------|------------------------------|---|------------------|
| Cuenta por pagar aprobada *                                    | 821                          | ٩ | Compromiso vincu |
|                                                                |                              |   |                  |
|                                                                |                              |   |                  |
| Requiere DIP                                                   |                              |   |                  |
| □ Requiere DIP<br>Ítem para Afectación del Gast                | to                           |   |                  |
| Requiere DIP<br>Item para Afectación del Gast<br>Tipo de Gasto | to<br>Por item de afectación |   |                  |

Retomando el proceso de endoso del anticipo, luego de ingresar el **Número de orden de pago**, el sistema habilitará la pestaña de **Beneficiario**, en esta se debe diligenciar los datos de la fiducia receptora del pago, la búsqueda se realizará a través de la lupa.

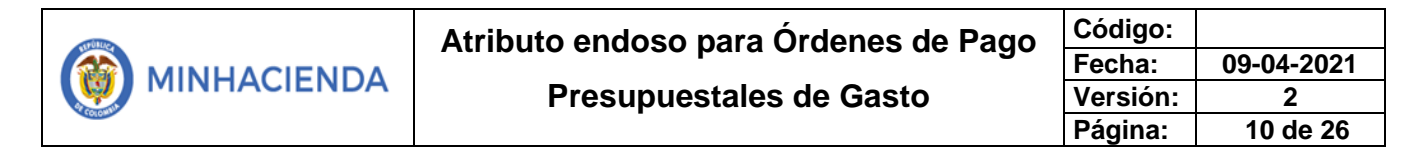

| Ilustración 5. | Diligenciar | beneficiario | del pago | - fiducia |
|----------------|-------------|--------------|----------|-----------|
|----------------|-------------|--------------|----------|-----------|

| Archivo Cesion de<br>derecho                         | • | Cargar |
|------------------------------------------------------|---|--------|
| Número de orden de 76959621 Q                        |   |        |
| Fecha de registro de 2021-04-08<br>orden de pago     |   |        |
| Tipo de moneda COP Pesos                             |   |        |
| Endosada                                             |   |        |
| Beneficiario Valor Total                             |   |        |
| Número interno<br>tercero beneficiario<br>* <b>2</b> |   |        |

Luego de ingresar a la lupa, se cargará el formulario de búsqueda SPGR – Búsqueda de Terceros en el Sistema, para hacer más ágil la búsqueda, se recomienda diligenciar los campos de Naturaleza jurídica, Tipo Doc. Identidad y Número de documento

Ilustración 6. Búsqueda de fiducia

| *                        | Persona Jurídica Nacio 👻              |                          |  |
|--------------------------|---------------------------------------|--------------------------|--|
| Tipo Doc.<br>Identidad * | NIT                                   | Segundo nombre           |  |
| Número de                | · · · · · · · · · · · · · · · · · · · | P. 2 apellido            |  |
| documento                |                                       |                          |  |
| Código interno           |                                       | <b>3</b> egundo apellido |  |
| Razón social             |                                       |                          |  |
|                          | 4                                     |                          |  |

Luego de hacer *clic* en **Buscar**, se seleccionará en el campo de resultados para finalizar la búsqueda con *clic* en **Aceptar**.

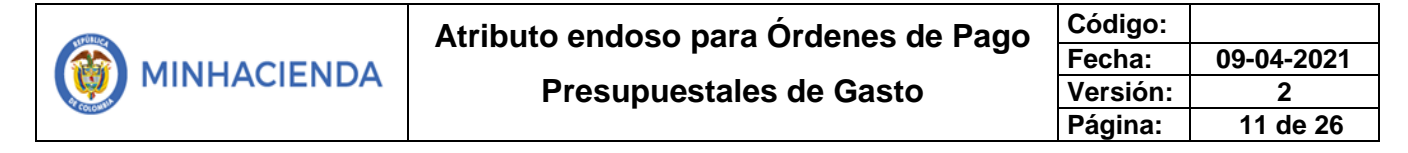

#### Ilustración 7. Búsqueda de beneficiario fiduciario

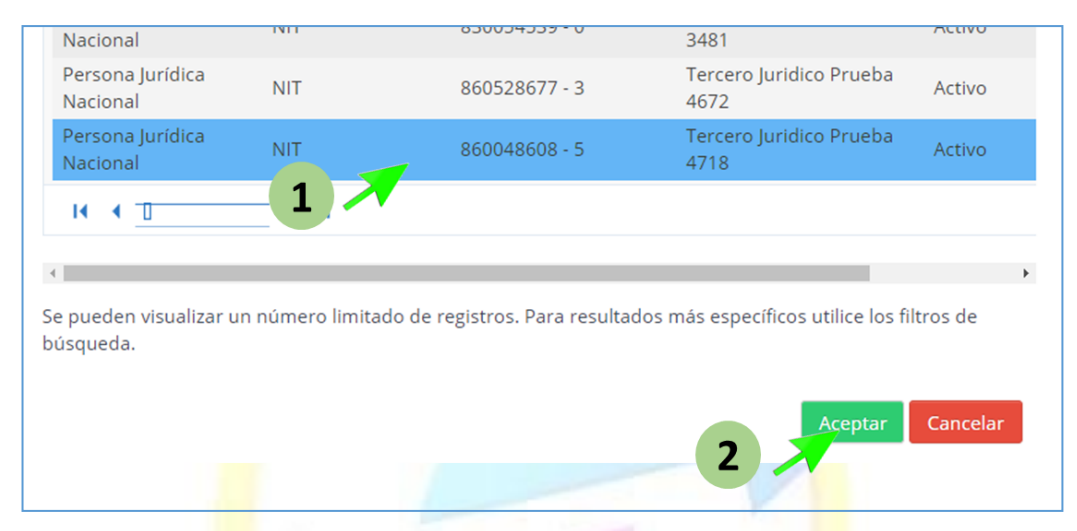

Nota: El tercero que identifica la fiducia o el patrimonio autónomo irrevocable se ha debido crear previamente como Tercero Jurídico nacional, el paso a paso lo encontrará en el punto 6.1. del Manual Administración de Terceros.

Se escoge el **Medio de pago** autorizado para esta transacción, la opción **Abono en cuenta**, este medio de pago desplegará el formulario de **Cuenta Bancaria**, el cual se diligenciará con base a los datos de la fiducia.

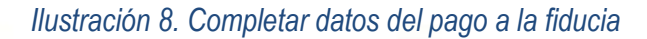

| Beneficiario Valor Total                 |                              |
|------------------------------------------|------------------------------|
| Número interno tercero<br>beneficiario * | 105412 Q                     |
| Tipo de Identificación                   | NIT                          |
| Número de<br>Identificación              | 830054076 - 2                |
| Naturaleza Jurídica                      | Persona Jurídica Nacional    |
| Nombre o Razón Social                    | Tercero Juridico Prueba 1139 |
| Medio de pago *                          | , Abono en cuenta 🗸 🗸        |
| Archivo Ce. 1                            |                              |
| Occurla Descurla                         |                              |
|                                          |                              |
|                                          |                              |

#### Ir a la lupa en el formulario de Cuenta Bancaria.

Ilustración 9. Acceder a la búsqueda de cuenta bancaria de la fiducia

| Número de cuenta |   |
|------------------|---|
| Numero de cuenta | Q |

Luego de dar *clic* en la lupa, se despliega la siguiente ventana SPGR – Búsqueda de Cuentas Bancaria de Tesorería y Terceros, en este formulario deberá diligenciar el campo Cuentas seleccionando el valor tercero de la lista desplegable, dar *clic* en Buscar, seleccionar el registro requerido y finalizar con *clic* en Aceptar.

#### Ilustración 10. Búsqueda de la fiducia

| SPGR - Búsqueda de Cuentas Bar      | icarias de Tesorería y Terceros |                         |         |           |                    |               |
|-------------------------------------|---------------------------------|-------------------------|---------|-----------|--------------------|---------------|
| Entidad financiera                  |                                 |                         |         |           |                    | ٩             |
| Tercero                             | Tercero Juridico Prueba 3481    |                         |         |           |                    | Q             |
| Documento destinación<br>específica |                                 |                         |         |           |                    | Q             |
| Esquema Banco Agente                |                                 |                         |         |           |                    | Q             |
| Cuentas Terceros                    | ~                               | Tipo moned              | a       | Seleccion | e                  | ~             |
| Nún 1 en                            |                                 | Estado cuer<br>bancaria | ita     | Seleccion | e                  | ~             |
| Uso cuenta bancaria                 | Seleccione                      |                         |         |           |                    | ~             |
|                                     |                                 |                         |         |           | 2                  | Buscar        |
| Número Nombre                       |                                 | Estado                  | Tipo de | moneda    | Entidad Financiera | Tercero       |
| 601000352 PA INTICIPO MART          | A CECILIA TRIVIÑO DELGADILLO 31 | Activa                  | Pesos   |           | BANCOLOMBIA S.A.   |               |
| и и 📺 З 📈                           |                                 |                         |         |           |                    | Página 1 de 1 |
| •                                   |                                 |                         |         |           |                    | ۱.            |
|                                     |                                 |                         |         | 4         | Aceptar            | Cancelar      |

| Código:  |            |
|----------|------------|
| Fecha:   | 09-04-2021 |
| Versión: | 2          |
| Página:  | 13 de 26   |

**Nota**: La cuenta bancaria correspondiente a la fiducia o patrimonio autónomo irrevocable debe haber sido creada y encontrarse en estado **Activa**. El paso a paso lo encontrará en el punto **6.2.** y **6.3.** del **Manual Gestión de Cuentas Bancarias**.

Luego el sistema cargará la información bancaria necesaria en el formulario principal de endoso, solo deberá finalizar dando *clic* en el botón **Guardar** y esperar el mensaje de confirmación de transacción exitosa.

| Cuenta Bancaria                                      |                                                 |
|------------------------------------------------------|-------------------------------------------------|
| Número de cuenta<br>bancaria *                       | 60100035289 Q                                   |
| Tipo de cuenta                                       | Ahorro                                          |
| Nombre de cuenta                                     | PA ANTICIPO MARTA CECILIA TRIVIÑO DELGADILLO 31 |
| Tipo de moneda                                       | COP Pesos                                       |
| Número de<br>identificación de<br>entidad financiera | 890903938                                       |
| Nombre entidad<br>financiera                         | BANCOLOMBIA S.A.                                |
| Sucursal de entidad<br>financiera                    |                                                 |
| Datos Administrativos                                | Limpiar Guardar Cancelar                        |
| El documento de orden de pago se ha                  | a de Presupuesto y                              |
|                                                      | iro de Regalías                                 |

Ilustración 11. Finalización de endoso de anticipo

#### 1.2. Endosar – Cesión de derechos

Este caso aplica cuando la orden de pago debe cederse a través de endoso a un tercero natural o jurídico; debe empezar seleccionado el *punto* **Endosar – Cesión de derechos,** dar *clic* en el botón **Cargar** y adjuntar el documento que respalde la cesión del derecho en formato PDF.

| Atributo endoso para Órdenes de Pago | Código:  |            |
|--------------------------------------|----------|------------|
|                                      | Fecha:   | 09-04-2021 |
| Presupuestales de Gasto              | Versión: | 2          |
|                                      | Página:  | 14 de 26   |

| Endosar Documento de Oro  | den de Pago con Tipo d | e Beneficiario Beneficiario     | Final                  |
|---------------------------|------------------------|---------------------------------|------------------------|
| Fecha del sistema         | 2021-04-09             |                                 |                        |
| Tipo de operación         | OEndosar - Anticipo    | Endosar - Cesion de<br>derechos | ODesendosar            |
| Archivo Cesion de derecho |                        |                                 | Cargar                 |
| Número de orden pago<br>* | *                      |                                 | Q                      |
| Datos Administrativos     |                        | Lin                             | npiar Guardar Cancelar |

Ilustración 12. Búsqueda de orden de pago para endosar cesión de derecho

El botón **Cargar** mostrará la siguiente pantalla para adjuntar el documento, este se carga a través de la lupa, se buscar en el ordenador y se finaliza con *clic* en **Cargar**.

#### Ilustración 13. Cargue de documentos de cesión

| Por favor seleccione el archivo que dese | ea cargar.                                          |    |
|------------------------------------------|-----------------------------------------------------|----|
| El documento que se adjunte debe es      | tar autorizado y firmado por el Ordenador del Gasto |    |
|                                          | 1 🗡                                                 | Q  |
| Sictome                                  |                                                     | ar |
| oisienic                                 | i de l'resupueed y                                  |    |

**Nota:** el documento de autorización el endoso de la orden de pago debe estar firmado por el representante legal de la entidad.

Para seleccionar el **Número de orden de pago** se da *clic* en el botón lupa, lo que permite el uso de los diferentes filtros de búsqueda, o directamente el número de la orden de pago.

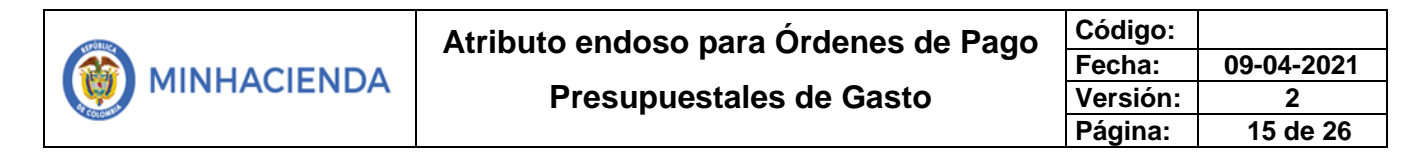

Ilustración 12. Consulta de orden de pago para endoso

| Endosar Documento de                  | e Orden de Pago con ' | Tipo de Beneficiario Be              | eneficiario Final |   |        |
|---------------------------------------|-----------------------|--------------------------------------|-------------------|---|--------|
| Fecha del sistema                     | 2021-04-08            |                                      |                   |   |        |
| Tipo de operación                     | Endosar - Anticipo    | O<br>Endosar - Cesion de<br>derechos | Oesendosar        |   |        |
| Archivo Cesion de<br>derecho          |                       |                                      |                   | 0 | Cargar |
| Número de orden de pago *             | 76959621              | Q                                    |                   |   |        |
| Fecha de registro de<br>orden de pago | 2021-04-08            |                                      |                   |   |        |
| Tipo de moneda                        | COP Pesos             |                                      |                   |   |        |
| Endosada                              |                       |                                      |                   |   |        |

Luego deberá seguir diligenciando el formulario de endoso, cuando se habilite la pestaña de Beneficiario, haga *clic* en la lupa adjunta al campo Número interno tercero beneficiario.

Ilustración 14. Pestaña de beneficiar del pago

| Endosar Documento de Ord                 | len de Pago con Tipo de I | Beneficiario Beneficiario       | Final       |          |
|------------------------------------------|---------------------------|---------------------------------|-------------|----------|
| Fecha del sistema                        | 2021-04-09                |                                 |             |          |
| Tipo de operación                        | OEndosar - Anticipo       | Endosar - Cesion de<br>derechos | ODesendosar |          |
| Archivo Cesion de derecho                |                           |                                 |             | • Cargar |
| Número de orden de pago<br>*             |                           |                                 |             | ٩        |
| Beneficiario Valor Tota                  | I                         |                                 |             |          |
| Número interno tercero<br>beneficiario * | 1 2                       | ٩                               |             |          |
| Tipo de Identificación                   |                           |                                 |             |          |
| Número de<br>Identificación              |                           |                                 |             |          |
| Naturaleza Jurídica                      |                           |                                 |             |          |
| Nombre o Razón Social                    |                           |                                 |             |          |
| Medio de pago *                          |                           |                                 |             | ~        |
| Archivo Cesion de<br>derecho             |                           |                                 |             |          |
|                                          |                           |                                 |             |          |

|     | Atributo endoso para Órdenes de Pago | Código:  |            |
|-----|--------------------------------------|----------|------------|
|     |                                      | Fecha:   | 09-04-2021 |
|     | Presupuestales de Gasto              | Versión: | 2          |
| 000 | •                                    | Página:  | 16 de 26   |
|     |                                      |          |            |

La lupa le llevará al formulario de búsqueda SPGR – Búsqueda de Terceros en el Sistema, en este diligenciará los filtros de Naturaleza jurídica, Tipo Doc Identidad, Número de documento, continuará con *clic* en el botón Buscar, seleccionará la opción requerida en los resultados de búsqueda finalizará con *clic* en el botón Aceptar.

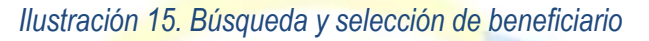

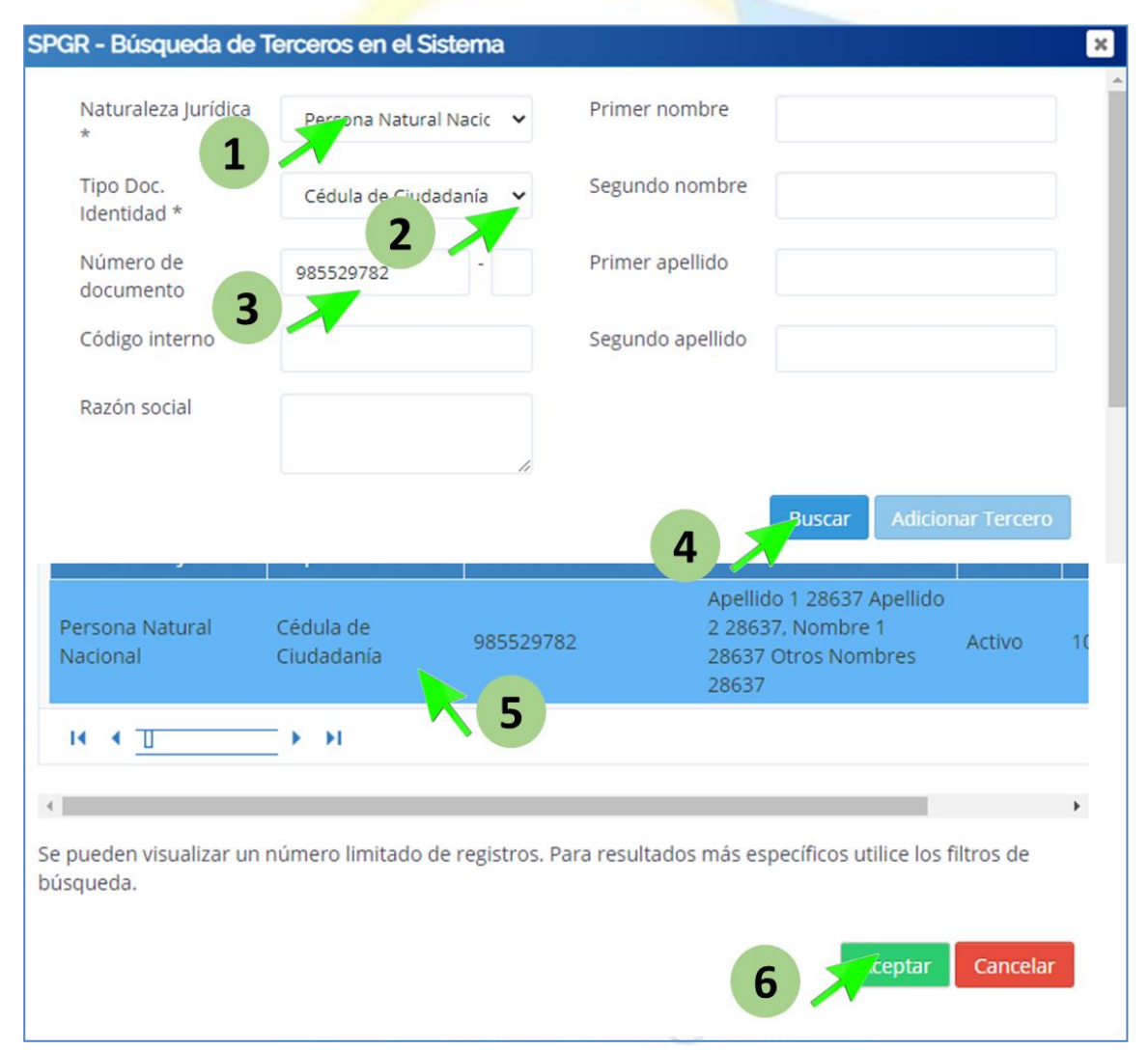

**Nota:** El tercero que identifica la fiducia o el patrimonio autónomo irrevocable se ha debido crear previamente como **Tercero Jurídico** nacional, el paso a paso lo encontrará en el punto **6.1.** del **Manual Administración de Terceros.** 

El sistema cargará automáticamente la información en el formulario principal de endoso, para que luego seleccione el **Medio de pago** autorizado para esta transacción que es **Abono en cuenta**. La selección de esta opción activará el formulario de **Cuenta Bancaria**, esta deberá seleccionarse en la respectiva lupa del campo.

| eneficiario                               | Valor Total           |                                 |                      |                     |
|-------------------------------------------|-----------------------|---------------------------------|----------------------|---------------------|
| Número inte<br>beneficiario               | erno tercero<br>*     | 107018                          | a ]                  |                     |
| Tipo de Ider                              | ntificación           | Cédula de Ciudadanía            |                      |                     |
| Número de<br>Identificació                | n                     | 985529782                       |                      |                     |
| Naturaleza J                              | lurídica              | Persona Natural Nacional        |                      |                     |
| Nombre o R                                | azón Social           | Apellido 1 28637 Apellido 2 286 | 37, Nombre 1 28637 ( | Otros Nombres 28637 |
| Medio de pa                               | ago *                 | ti ono en cuenta                |                      |                     |
| Archivo Ces<br>derecho                    | ion 1                 |                                 |                      |                     |
| uenta Band                                | caria                 |                                 |                      |                     |
| Número de                                 | e cuenta              |                                 |                      |                     |
| Tipo de cue                               | enta                  |                                 |                      |                     |
| Nombre de                                 | e cuenta              |                                 |                      |                     |
| Tipo de mo                                | oneda                 |                                 |                      |                     |
| Número de<br>identificacio<br>entidad fin | é<br>ón de<br>anciera |                                 |                      |                     |
| Nombre er<br>financiera                   | ntidad                |                                 |                      |                     |
| Sucursal de<br>financiera                 | e entidad             |                                 |                      |                     |
|                                           |                       |                                 |                      |                     |

Ilustración 16. Medio de pago y cuenta bancaria

Se da *clic* la lupa, del campo **Número de cuenta bancaria,** para acceder al formulario **SPGR – Búsqueda de Cuentas Bancarias de Tesorería y Terceros,** en el deberá diligenciar los campos de **Cuentas**, colocando la opción **Terceros**, seguido de un *clic* en el botón **Buscar**, seleccionar el resultado consultado y finalizar con un *clic* en el botón **Aceptar**.

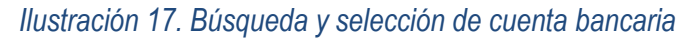

| SPGR - Búsqueda de Cuentas Ba       | ncarias de Tesorería y T   | Terceros |                           |                    |                | ×  |
|-------------------------------------|----------------------------|----------|---------------------------|--------------------|----------------|----|
| Entidad financiera                  |                            |          |                           |                    | Q              |    |
| Tercero                             | Tercero Juridico Prueba 64 | 1080     |                           |                    | Q              |    |
| Documento destinación<br>específica |                            |          |                           |                    | Q              |    |
| Esquema Banco Agente                |                            |          |                           |                    | Q              |    |
| Cuentas Terceros                    |                            | ~        | Tipo moneda               | Seleccione         | ~              |    |
| Núm 1 ep                            |                            |          | Estado cuenta<br>bancaria | Seleccione         | ~              |    |
| Uso cuenta bancaria                 | Seleccione                 |          |                           |                    | ~              |    |
|                                     |                            |          |                           | 2                  | Buscar         |    |
| Número Nombre                       | Estado                     | Tipo c   | le moneda                 | Entidad Financiera | Tercero        |    |
| 02124066005 SERVISOFT               | S.A Activa                 | Pesos    |                           | BANCOLOMBIA S.A.   |                |    |
| ii i 🗉 🖌 🖌                          |                            |          |                           |                    | Página 1 de    | 1  |
| 1                                   |                            |          |                           |                    |                | Þ  |
|                                     |                            |          |                           |                    |                |    |
|                                     |                            | 110      |                           | 4                  | ceptar Cancela | ar |
|                                     |                            | -11      | 10.0                      |                    |                |    |

Nota: La cuenta bancaria correspondiente a la fiducia o patrimonio autónomo irrevocable debe haber sido creada y encontrarse en estado Activa. El paso a paso lo encontrará en el punto 6.2. y 6.3. del Manual Gestión de Cuentas Bancarias.

Dar clic en guardar esperar la confirmación de transacción exitosa.

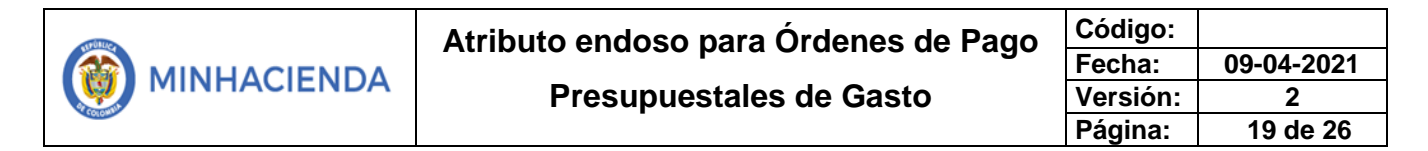

Ilustración 18. Finalización de la transacción

| Cuenta Bancaria                                                         |                     |             |                          |
|-------------------------------------------------------------------------|---------------------|-------------|--------------------------|
| Número de cuenta bancaria<br>*                                          |                     | 02124066005 | ٩                        |
| Tipo de cuenta                                                          | Corriente           |             |                          |
| Nombre de cuenta                                                        | SERVISOFT S.A       |             |                          |
| Tipo de moneda                                                          | COP Pesos           |             |                          |
| Número de identificación de<br>entidad financiera                       | 890903938           |             |                          |
| Nombre entidad financiera                                               | BANCOLOMBIA S.A.    |             |                          |
| Sucursal de entidad<br>financiera                                       |                     |             |                          |
|                                                                         |                     |             |                          |
| Datos Administrativos<br>El documento de orden de pago se ha guarr<br>2 | dado correctamente. |             | Limpiar Guardar Cancelar |
|                                                                         | and the             |             |                          |

El procedimiento que sigue corresponde a la **Aprobación de la Orden de Pago Generada** cuyo paso a paso lo encontrará en el punto 7 del **Manual Registro Presupuestal de la Orden de Pago y Autorización**. Una vez este proceso de autorización sea exitoso se continua con el siguiente punto.

#### 1.3. Asignar estado Autorizada a la Orden de pago pendiente por autorizar

Se debe ingresar a la transacción a través del siguiente menú:

## Sistema de Presupuesto y Giro de Regalías

#### Ilustración 19. Menú transacción cambio de estado

| Modific            | ar Fecha de Pago                                                              |
|--------------------|-------------------------------------------------------------------------------|
| Autoriz            | ar                                                                            |
|                    | Autorizar Pendiente de Autorización 🗸                                         |
| Bloque             | ar/Desbloquear                                                                |
| Vincula            | r Instrucciones Adicionales de Pago                                           |
| Pago co            | n Valor Neto Cero                                                             |
| Report             | Relación de Pagos                                                             |
| Resum              | en Diario de Pagos                                                            |
| Instruc<br>pago de | iones Adicionales de Pago de Ordenes de<br>Ingresos y Pagos no presupuestales |

El usuario que tiene asignado el perfil contable administrativamente debe hacer control estricto de la autorización del endoso para que se cumplan todas las formalidades del pago.

En la transacción Autorizar Orden de Pago Pendiente de Autorización, se debe seleccionar la operación Aprobar, luego dar clic en la lupa.

#### Autorizar Orden de Pago en estado pendiente de autorización Fecha del sistema 2021-05-12 Seleccionar operación \* O No Aprobar O Aprobar 1 Orden de pago \* Q 2 Fecha de Registro de Moneda Deducciones Núm. Orden de Pago Valor Total Valor Total Pesos Estado << No contiene registros > Página 1 de 1 I4 4 T H

Ilustración 20. Formulario de autorización de pago pendiente de autorización

Se despliega la búsqueda de SPGR – Seleccionar Órdenes de Pago, se despliegan las opciones de Tipo de orden de pago, se da clic Buscar y se selecciona la orden de pago a autorizar, clic en Aceptar.

Ilustración 21. Consulta orden de pago

| Estado                  | PendienteAutorizacion | n                             |                | ~                                            |
|-------------------------|-----------------------|-------------------------------|----------------|----------------------------------------------|
| Fecha límite de pago    | Inicio*               | Fit                           | *              | <b> </b>                                     |
| Tipo de moneda          |                       |                               |                | Q                                            |
| Número de orden de pago | Inicio                | Fin                           |                |                                              |
| Beneficiario            |                       |                               |                | ٩                                            |
| Beneficiario del pago   |                       |                               |                | ٩                                            |
| Tipo de orden de pago * | Orden Pago Egresos P  | Presupuestal                  |                | ~                                            |
| Valor neto pesos 1      | Inicio                | Fin                           |                |                                              |
|                         |                       |                               | Búsqueda       | Avanzada Buscar                              |
| Todos                   |                       |                               |                | 2                                            |
| Seleccio Orden de Pago  | Fecha Limite de Pago  | Beneficiario                  | Tipo de moneda | Valor neto en el tipo o                      |
| 83421921                | 2021-05-14            | Consorcio Union Temporal Prue | COP Pesos      |                                              |
| H 2 3                   | E E                   |                               |                |                                              |
|                         |                       |                               |                | ,                                            |
|                         |                       |                               |                | ,                                            |
|                         |                       |                               |                | Contraction of the International Contraction |
|                         |                       |                               |                | Aceptar Cancelar                             |

A continuación, la ordende pago selecionada se muestra en la grilla con lo cual se podra verificar el documento soporte que se adjunto para el caso de endoso por cesion de derechos y que debe ser verificado por el usuario dando *clic* sobre **Num. Orden de Pago**.

Giro de Regalías

Ilustración 22. Consulta documento de endoso

| Autorizar Orden de Pago | en estado pendier | nte de autorización                                   |                |             |       |
|-------------------------|-------------------|-------------------------------------------------------|----------------|-------------|-------|
| Fecha del sistema       | 2021-05-12        |                                                       |                |             |       |
| Seleccionar operación * | ○ No Aprob        | ar                                                    |                |             |       |
| Orden de pago *         | Q                 |                                                       |                |             |       |
| Núm. Orden de Pago      | Fecha de Registro | Beneficiario                                          | Tipo de Moneda | Valor Total | Valor |
| 83421921                | 2021-05-12        | 901348007 - 4 - Consorcio Union Temporal Prueba 21984 | COP Pesos      | 0,00        |       |
|                         | ► H               |                                                       |                |             | >     |
| Datos Administrativos   |                   |                                                       | G              | uardar Canc | elar  |

Una vez verificado el documento dar clic en Guardar.

#### Ilustración 23. Verificación documento soporte

| Registrar                                            | Línea de Pago                                              | Ítems de Afectación de Gasto             | Deducciones Benefici    | ario Beneficiario pago                  |
|------------------------------------------------------|------------------------------------------------------------|------------------------------------------|-------------------------|-----------------------------------------|
| Número<br>benefici                                   | o interno tercero<br>ario                                  | 1433819                                  | 1 dentificación         | NIT                                     |
| Número de<br>identificación<br>Nombre o razón social |                                                            | 901348007 - 4                            | Naturaleza jurídica     | Consorcio                               |
|                                                      |                                                            | Consorcio Union Temporal Prueba<br>21984 | Tipo de beneficiario    | Beneficiario final Traslado a pagaduría |
| Medio d                                              | le pago                                                    | Abono en cuenta                          | Tipo de cuenta bancaria | Ahorro                                  |
|                                                      |                                                            |                                          |                         | Corriente                               |
| Docum                                                | ento soporte endo                                          | so                                       |                         | Corriente                               |
| Docum                                                | ento soporte endo                                          | 50<br><b>a</b>                           |                         | Corriente                               |
| Docum                                                | ento soporte endo<br>cuenta bancari<br>mbre                | a<br>MERLY VIVIANA FLOREZ GAR            | cía                     | Corriente                               |
| Docum<br>Gatos<br>No<br>Tip                          | ento soporte endo<br>cuenta bancari<br>mbre<br>o de Cuenta | a<br>MERLY VIVIANA FLOREZ GAR            | CÍA                     | Corriente                               |

Finalmente se debe verificar el estado de la orden de pago, debe estar autorizada, dado que en este estado la orden de pago la recoje el sistema para abonar los recursos.

Para finalizar el proceso se da clic en **Guardar**.

Ilustración 24. Guardar transacción de autorización

| Fecha del sistema          | 2021-05-12             |    |                |             |                   |             |              |
|----------------------------|------------------------|----|----------------|-------------|-------------------|-------------|--------------|
| Seleccionar operación *    | ○ No Aprob             | ar |                |             |                   |             |              |
| Orden de pago *            | ٩                      |    |                |             |                   |             |              |
| Núm. Orden de Pago         | Fecha de Registro      | ł  | Tipo de Moneda | Valor Total | Valor Total Pesos | Deducciones | Estado       |
| 83421921                   | 2021-05-12             | s  | COP Pesos      | 0,00        | 4.500.000,00      | 500.000,00  | Aproba       |
| H 4 T                      | 1 🗡                    |    |                |             |                   | Pá          | igina 1 de 1 |
| <                          |                        |    |                |             |                   |             | 2            |
| Datos Administrativos      |                        |    |                |             | 2                 | Gyardar     | Cancelar     |
|                            | and the former for the |    |                |             |                   |             |              |
| ado de la orden de pago se | modificó con éxito.    |    |                |             |                   |             |              |

Nota: Este procedimiento debe ser ejecutado el mismo día en que el usuario con perfil pagador autoriza la orden de pago, ya que de lo contrario la orden de pago volvera a quedar en estado generada.

#### 1.4. Reportes orden de giro comprobante

Para verificar que la orden de pago haya quedado en estado autorizada generar el reporte orden de giro comprobante, para realizar esta consulta se debe ingresar por el siguiente menú:

## Sistema de Presupuesto y Giro de Regalías

#### Ilustración 25. Menú de reporte de comprobante

| ECUCIÓN PRESUPUESTAL DE GASTO                        |
|------------------------------------------------------|
| Ordenador de Gasto                                   |
| Solicitud Certificado de Disponibilidad Presupuestal |
| Certificado de Disponibilidad Presupuestal           |
| Compromiso Presupuestal                              |
| Radicación de Soportes de Cuentas por pagar          |
| Obligación Presupuestal                              |
| Ordenes de Pago Presupuestal de Gasto 🗸              |
| Sin Instrucciones Adicionales de Pago                |
| Con Instrucciones Adicionales de Pago                |
| Anular                                               |
| Reporte 🗸                                            |
| Consultas                                            |

En el formulario de **Orden de pago "Comprobante",** diligenciar el campo de **Número de orden de pago**, para luego dar clic en el botón ver reporte.

#### Ilustración 26. Consulta de reporte

| Orden de pago "Comprobante"               |                              |
|-------------------------------------------|------------------------------|
| Número de orden de pago:                  | 83421921                     |
| Fecha(s) de orden de page                 | Inicia Fin                   |
| Estado de cada orden de pago:             | Todos ~                      |
| Tercero beneficiario orden de<br>pago:    |                              |
| Tercero beneficiario pago:                |                              |
| Nro Obligación presupuestal<br>vinculada: |                              |
| Tipo de Moneda:                           | Todas ~                      |
|                                           | Limpiar Ver Reporte Cancelar |

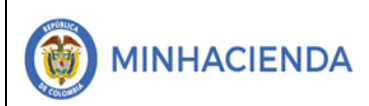

| Código:  |            |
|----------|------------|
| Fecha:   | 09-04-2021 |
| Versión: | 2          |
| Página:  | 25 de 26   |

#### A continuación, podrá visualizar el reporte

Ilustración 27. Visualización de reporte de comprobante

| SPGR - Sistema de Presupuesto y Giro de Regalías                                  |           |      |          |             |                                                            |               |                      |                    |            |                                             |                                    |                                  |                         |           |              |         |                 |  |
|-----------------------------------------------------------------------------------|-----------|------|----------|-------------|------------------------------------------------------------|---------------|----------------------|--------------------|------------|---------------------------------------------|------------------------------------|----------------------------------|-------------------------|-----------|--------------|---------|-----------------|--|
| I4 <                                                                              | 1         | de 1 | >        | ⊳I          | Ö                                                          | ©             | Ancho                | de página 🗸        | Dd         | 1 ~                                         | Ð                                  |                                  | Bu                      | scar   Si | guiente      |         |                 |  |
| Orden de pago "Comprobante" Usuario Solicitante:                                  |           |      |          |             |                                                            |               |                      |                    |            |                                             |                                    |                                  |                         |           |              |         |                 |  |
| SPGR Unidad ó Subunidad Ejecutora Solicitante: 02-05000 DEPARTAMENTO DE ANTIOQUIA |           |      |          |             |                                                            |               |                      |                    |            |                                             |                                    |                                  |                         |           |              |         |                 |  |
| Fecha y Hora Sistema: 2021-05-12-11:22 a. m.                                      |           |      |          |             |                                                            |               |                      |                    |            |                                             |                                    |                                  |                         |           |              |         |                 |  |
|                                                                                   |           |      |          |             |                                                            |               |                      | ORDEN DE PA        | GO PRES    | SUPUEST                                     | AL                                 |                                  |                         |           |              |         |                 |  |
| Número:                                                                           |           | 8    | 3421921  | Feoha Regi  | eoha Registro: 2021-05-12 Unidad / Bubunidad<br>ejecutora: |               |                      |                    | dad        | 02-05000                                    | 02-05000 DEPARTAMENTO DE ANTIOQUIA |                                  |                         |           |              |         |                 |  |
| Estado:                                                                           |           |      |          | Autorizada  |                                                            |               |                      | Nro Obligación:    |            | 5621 Comprobante Confable de la Generación: |                                    |                                  |                         |           |              |         |                 |  |
| Fachs Maxima Day                                                                  |           |      |          | 2021-05-14  |                                                            |               |                      | Tipo de Moneda:    |            | COP-Pes                                     | 25                                 | Tasa de Cambio:                  |                         |           |              |         | 0,00            |  |
| Valor Bruto:                                                                      |           | 5.00 | 0.000,00 | Valor Dedu  | icolones:                                                  |               |                      | 5                  | 00,000.00  | Valor Net                                   | 0:                                 | 4.500.000,00 Saldo x Pagar: 5.00 |                         |           | 5.000.000,00 |         |                 |  |
|                                                                                   |           |      |          |             |                                                            |               |                      | VALOR              | E 8 PAGAD  | 8 00                                        |                                    |                                  |                         |           |              |         |                 |  |
| TRM Pago                                                                          |           |      |          | Valor Bruto | ,                                                          |               | Valor<br>Deducciones | 0,00 Va            | ior Neto   |                                             |                                    | Mo                               | neda Base Compra        |           | Val          | lor MBC |                 |  |
|                                                                                   |           |      |          |             |                                                            |               |                      | REI                | NTEGRO     | s                                           |                                    |                                  |                         |           |              |         |                 |  |
| Numeros                                                                           |           |      |          |             |                                                            |               |                      |                    |            |                                             |                                    |                                  | No Recaudo:             |           |              |         |                 |  |
| Bruto Reintegrado                                                                 | o Pesos:  |      |          |             |                                                            | 0,00 Rein     | legrado Deducc       | olones Pesos:      |            |                                             |                                    | 0,00                             | Reinfegrado Neto Pesos: |           |              | 0,00    |                 |  |
| Bruto Reintegrado                                                                 | o Moneda: |      |          |             |                                                            | 0,00 Rein     | legrado Deduco       | olones Moneda:     |            |                                             |                                    | 0,00                             | Reintegrado Neto        | Moneda:   |              |         | 0,00            |  |
|                                                                                   |           |      |          |             |                                                            |               |                      | TERCERO DE         | LA ORDEN   | N DE PAGO                                   | )                                  |                                  |                         |           |              |         |                 |  |
| Identificación:                                                                   |           | 90   | 1348007  | Razón 800   | lal:                                                       | Consorcio Uni | on Temporal Pru      | eba 21984          |            |                                             |                                    |                                  |                         | Medio de  | Pago:        |         | Abono en cuenta |  |
|                                                                                   |           |      |          |             |                                                            |               |                      | TERCERO BEN        | EFICIARIO  | DEL PAG                                     | D                                  |                                  |                         |           |              |         | ·               |  |
| identificación:                                                                   |           | 102  | 0445106  | Razón 800   | lai:                                                       | Nombre 1 176  | 478 Otros Nomb       | ores 176478 Apello | o 1 176478 | Apellido 2                                  | 176478                             |                                  |                         | Medio de  | Pago:        |         | Abono en cuenta |  |

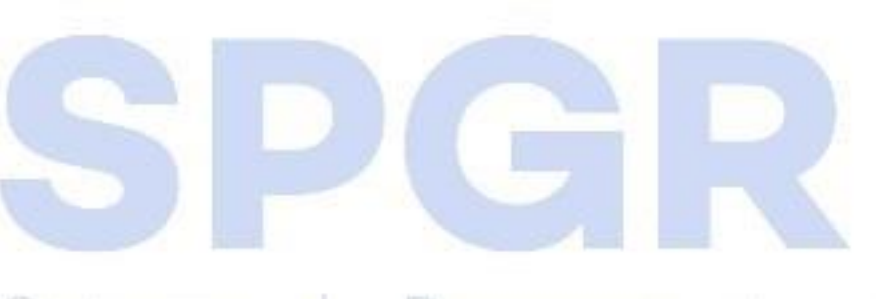

## Sistema de Presupuesto y Giro de Regalías

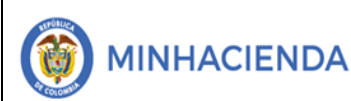

| Código:  |            |
|----------|------------|
| Fecha:   | 09-04-2021 |
| Versión: | 2          |
| Página:  | 26 de 26   |

#### 7. HISTORIAL DE CAMBIOS

| FECHA      | VERSIÓN | DESCRIPCIÓN DEL CAMBIO    | ASESOR SUG                    |
|------------|---------|---------------------------|-------------------------------|
| 15-11-2019 | 1       | Creación de documento.    | Litza Rodríguez               |
| 09-04-2021 | 2       | Actualización Versión L&F | Yolima Andrea Ciro<br>Ramirez |

#### 8. APROBACIÓN

| ELABORADO POR: | Nombre: Yolima Andrea Ciro Ramirez<br>Cargo: Contratista<br>Fecha: 09-04-2021 |
|----------------|-------------------------------------------------------------------------------|
| REVISADO POR:  | Nombre: David Alfonso Duran Mendigana<br>Cargo: Asesor<br>Fecha: 11-05-2021   |
| APROBADO POR:  | Nombre: Jose Alejandro Castañeda<br>Cargo: Asesor<br>Fecha: 12-05-2021        |

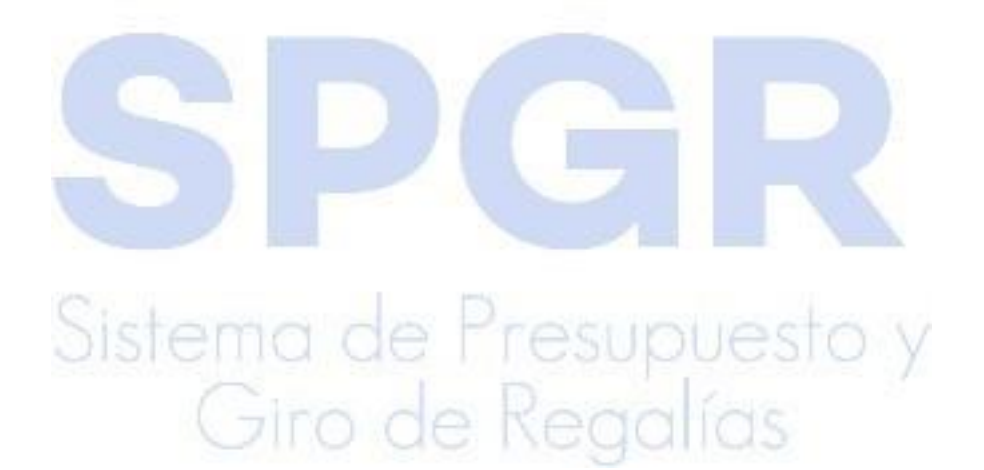